## 画面表示を切り替える

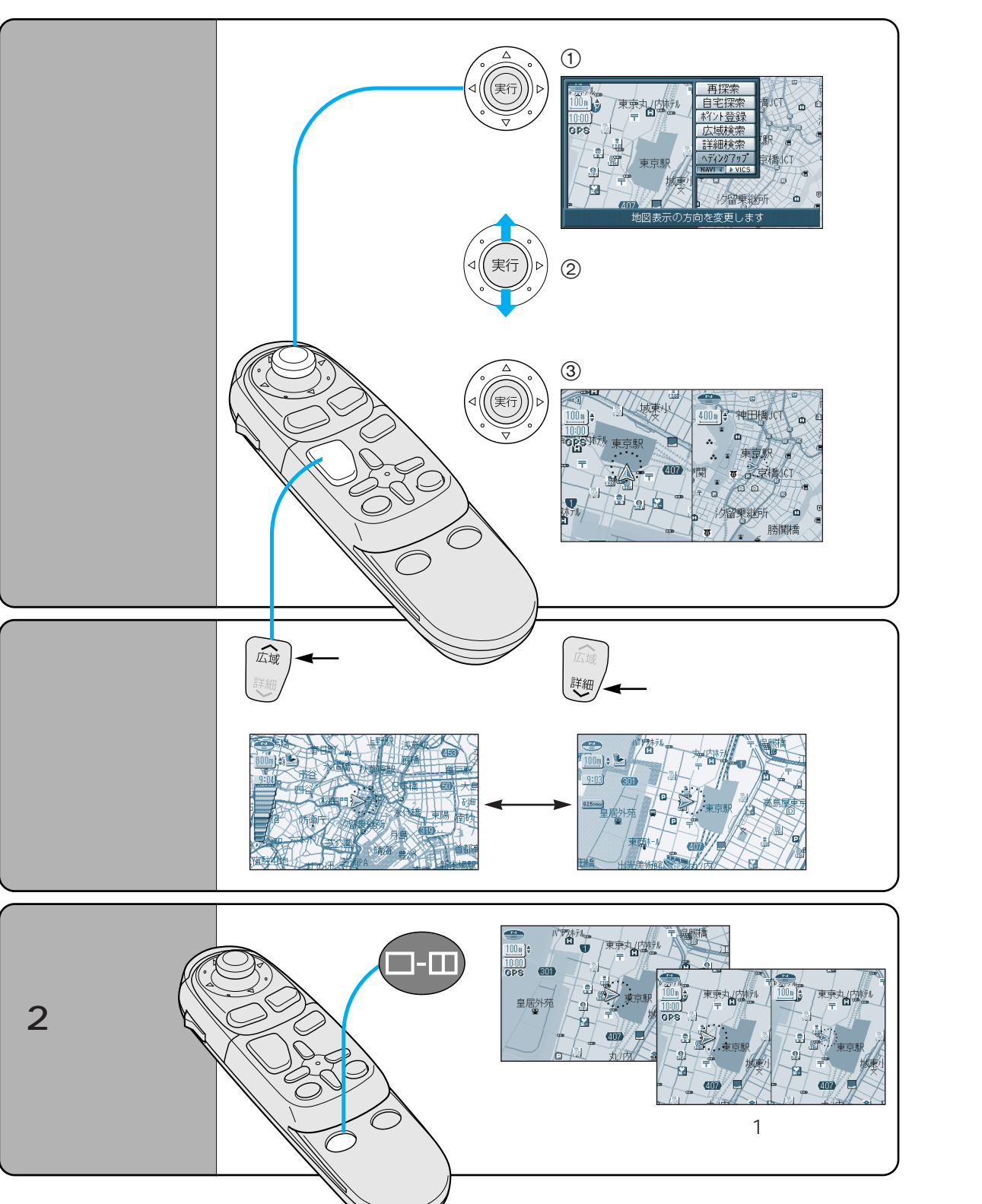

## DVD ビデオを再生する

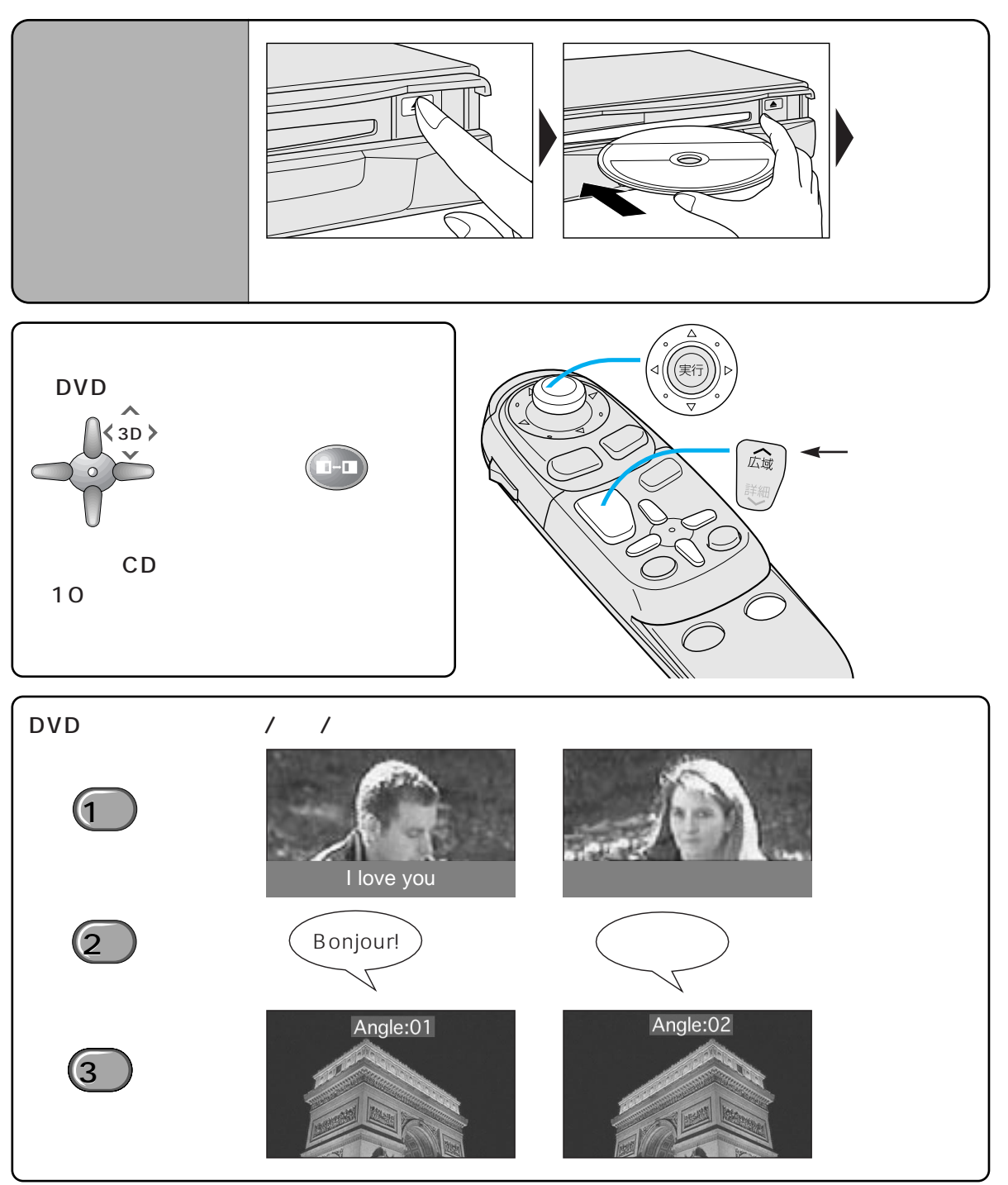